## How to add mitramanesh.com to your Android Home Screen

1. On your Android device, open Chrome and go to mitramanesh.com.

|                          | 624 @ 94 √ @ ♥ ₽85%<br>♥ Mits Marsh - Minifalne: × +                                                                                                    |  |
|--------------------------|----------------------------------------------------------------------------------------------------|--|
|                          | $\Delta \leftrightarrow C$ 25 mitramanesh.com $\Delta \pm$ 0 :                                                                                                    |  |
|                          | Metra 🕈                                                                                                    |  |
| You will see this screen | Marcah                                                                                                    |  |
|                          | MINDFULNESS EDUCATOR                                                                                                    |  |
|                          | Concut, Needon, Speak, Counsel,<br>Concut, Neediate, Medicate, and App in all areas of<br>Mindful Living & Working.                                                                                                    |  |
|                          | Get my FREE 1 Hour Class to learn "What's your most valuable asset in life & how can you benefit from it?"                                                                                                    |  |
|                          | Name Email                                                                                                    |  |
|                          | n nd a rabot.                                                                                                    |  |
|                          | Free session                                                                                                    |  |
|                          | We may use the email pay panded to send you providen in measure with effect,<br>update, and uter maneter ensuings that this if where where an ensuing is also also<br>have measure provident and an effect of the this ground water and an ensuing is also<br>the ensuing and the ensuing of the ensuing is an endance and an ensuing is also<br>the ensuing and the ensuing is a set of the ensuing is a set of the ensuing is a set of the<br>ensuing and the ensuing is a set of the ensuing is a set of the ensuing is a set of the<br>ensuing and the ensuing is a set of the ensuing is a set of the ensuing is a set of the<br>ensuing is a set of the ensuing is a set of the ensuing is a set of the ensuing is a set of the<br>ensuing is a set of the ensuing is a set of the ensuing is a set of the ensuing is a set of the<br>ensuing is a set of the ensuing is a set of the ensuing is a set of the ensuing is a set of the<br>ensuing is a set of the ensuing is a set of the ensuing is a set of the ensuing is a set of the<br>ensuing is a set of the ensuing is a set of the ensuing is a |  |
|                          |                                                                                                    |  |
|                          | WHAT CLIENTS SAY                                                                                                    |  |
|                          | 66                                                                                                    |  |
|                          | Mitra Manish has an amazing gift for helping people get clear about<br>what's holling them back, and have best to move forward. I<br>recommend her highly.                                                                                                    |  |
|                          | -Sean Rad<br>Founder, Trider                                                                                                    |  |
|                          |                                                                                                    |  |

- 2. Tap the three dots in the top right corner to open the Menu.
- 3. Select Add to home screen
- 4. Choose a name for the shortcut
- 5. Chrome will add the shortcut to the home screen

Note: The icon can be placed automatically or positioned manually.